# <u>PODÁNÍ ŽÁDOSTI O PRODLOUŽENÍ REGISTRACE OSOBY A NOTIFIKACE</u> <u>ZDRAVOTNICKÉHO PROSTŘEDKU V REGISTRU ZDRAVOTNICKÝCH</u> <u>PROSTŘEDKŮ:</u>

#### Tento dokument obsahuje návod na:

- 1) Přihlášení do jednotné správy uživatelů
- 2) Přihlášení do RZPRO
- 3) Podání žádosti o prodloužení registrace osoby v modulu osob v RZPRO
- 4) Podání žádosti o prodloužení notifikace ZP v modulu ZP v RZPRO

### 1) První přihlášení do jednotné správy uživatelů

Vezměte si k sobě dopis, který Vám byl do datové schránky nebo doporučeně poštou zaslán Státním ústavem pro kontrolu léčiv (dále také jako "SÚKL") na jaře minulého roku 2015. Pokud dopis máte, pokračujte bodem A). Pokud dopis z nějakého důvodu již nemáte, podívejte se zpětně do datové schránky. Pokud jej i poté nemáte, je nutné SÚKL požádat znovu o zaslání ověřovacího kódu, a to:

- e-mailem se zaručeným elektronických podpisem na adresu petra.horakova@sukl.cz nebo
- do datové schránky Ústavu qwfai2m nebo
- doporučeně poštou na adresu Ústavu a
- žádost musí být podepsána statutárním zástupcem žadatele.

Na zadní straně dopisu je popsáno jak postupovat. Tento návod popisuje to samé, jen v rozšířeném a obrázkovém pojetí.

- A) Do prohlížeče (Microsoft Internet Explorer 9, 10, 11 nebo Mozilla Firefox 25) zadejte adresu https://eregpublicsecure.ksrzis.cz/jtp/public/UzivatelMigrace.
- B) Objeví se Vám následující okno:

| Veřejná část zdravotnických registrů |  |
|--------------------------------------|--|
| Stávající oznamovatel RZPRO          |  |
| Zadáni kódu                          |  |
| Kód                                  |  |
|                                      |  |
| Ověřit                               |  |

**C)** Do pole s názvem "Kód" vepište kód, který vám byl zaslán v dopise (naleznete jej na druhé straně dopisu v bodě 2). Kód se většinou sestává z osmi velkých písmen.

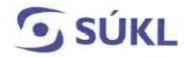

| ÁTNÍ ÚSTAV       |  |
|------------------|--|
| O KONTROLU LÉČIV |  |
|                  |  |

Šrobárova 48 Telefon: +420 272 185 111 100 41 Praha 10 Fax: +420 271 732 377

11 E-mail: posta@sukl.cz Web: www.sukl.cz

V následujících odstavcích je uveden postup pro vytvoření uživatelského účtu v jednotné správě uživatelů EREG:

- V internetovém prohlížeči (Microsoft Internet Explorer 9, 10, 11 nebo Mozilla Firefox 25) zadejte následující URL adresu: <u>https://eregpublicsecure.ksrzis.cz/jtp/public/UzivatelMigrace</u>
- Pokud je kód správný, systém zobrazí formulář žádosti o přidělení oprávnění. Obsahuje údaje o oznamovateli ze stávajícího registru zdravotnických prostředků.
- 4. Zkontrolujte zobrazené údaje, doplňte chybějící a odešlete žádost potvrzením tlačítka "Odeslat".
- Po zpracování Vaší žádosti obdržíte informace o dalším postupu (aktivace účtu) a přihlašovací údaje prostřednictvím e-mailu a SMS. Bude Vám přidělena role Žadatel pro Vaše pracoviště.

V případě problémů kontaktujte, prosím, pomoc na tel. č. 261 092 462 nebo helpdesk.registry@ksrzis.cz.

- D) Zobrazí se Vám stránka, která slouží k vytvoření uživatelského účtu v jednotné správě uživatelů eREG (pozn. v prostředí EREG běží více registrů/systémů, které spravuje Koordinační středisko pro resortní zdravotnické systémy (KSRZIS) jedním z těchto systémů je Registr zdravotnických prostředků (RZPRO)).
- E) Uvedené údaje zkontrolujte a doplňte. Uvedené jméno a příjmení musí náležet statutárnímu zástupci Společnosti/osoby.
- F) Po vyplnění a překontrolování správnosti Vámi zadaných údajů, klikněte na tlačítko "Odeslat". V tuto chvíli se Vaše žádost o vytvoření uživatelského účtu bude zpracovávat.
- G) 1. Novým uživatelům eREG bude po zpracování žádosti KSRZIS zaslán automaticky generovaný mail s odkazem pro aktivaci účtu. V případě, že Vám e-mail nepřijde, zkontrolujte prosím spam složku a nevyžádanou poštu.

V prvním řádku generovaného emailu je uvedeno Vaše **uživatelské jméno** pro budoucí přihlašování do registru.

Proveďte aktivaci účtu:

- klikněte na aktivní odkaz v mailu (případně zkopírujte odkaz do prohlížeče Internet Explorer nebo Firefox)
- vyplňte formulář (zde volíte své osobní heslo pro budoucí přihlašování do registru
- stiskněte tlačítko aktivovat.

Po aktivaci Vašeho účtu automaticky získáte přístup do RZPRO a také do JSU (Jednotná správa uživatelů) jako Žadatel. Role Žadatel je pověřená správou účtů pro ostatní zaměstnance svého subjektu.

Přihlásit se můžete po aktivaci v levém horním rohu nebo na stránkách <u>http://eregpublic.ksrzis.cz/</u>

Na těchto stránkách také naleznete podpoložkou Ostatní registry – RZPRO příručku pro aktivaci účtu a příručku pro roli Žadatel.

http://eregpublic.ksrzis.cz/cms/web/Stranky/Ostatn%c3%ad-registry.aspx

2. Stávajícím uživatelům eREG, kteří již mají aktivovaný uživatelský účet pro registry NZIS, jako

poskytovatel zdravotní služby (registry NRPZS, CUV, CUD), **nebude** již odeslán automaticky generovaný mail s odkazem pro aktivaci účtu. Po odeslání a zpracování žádosti jako oznamovatel RZPRO, se ke stávajícímu uživatelskému účtu automaticky přiřadí registr RZPRO (nová ikona po přihlášení). Uživateli v tomto případě platí přihlášení již dříve přiděleným uživatelským jménem a osobním heslem.

H) V tuto chvíli jste získali uživatelský účet v Registru zdravotnických prostředků (RZPRO), pod kterým naleznete údaje přenesené z Ministerstva zdravotnictví, které jste ohlásili Ministerstvu zdravotnictví podle zákona č. 123/2000 Sb.

Nyní se můžete přihlásit poprvé do Registru zdravotnických prostředků:

### 2) První přihlášení do Registru zdravotnických prostředků

- 1) Ve svém internetovém prohlížeči (nejlépe Microsoft Internet Explorer 9, 10, 11 nebo MozillaFirefox) si otevřete stránku <u>www.rzpro.cz</u>.
- Zhruba v první polovině stránky uvidíte hypertextový odkaz s názvem "Vstup pro Oznamovatele a odborníky Zde". Na nápis klikněte myší.

Vstup pro Oznamovatele a odborníky Zde

3) Zobrazí se Vám následující stránka s nutností přihlášení k Vašemu uživatelskému účtu. Vyplňte údaje, které jste obdrželi v e-mailu. Uživatelské jméno bývá většinou složené z prvních šesti písmen Vašeho příjmení a z prvního písmene Vašeho jména. Osobní heslo jste si nastavili v předchozích krocích.

| Přihlášení do registrů rezortu | zdravotnictví |  |
|--------------------------------|---------------|--|
| Přihlášení                     |               |  |
| Uživatelské jméno:             |               |  |
| Osobní heslo:                  |               |  |
| Odeslat Obnova osobního hesla  |               |  |

4) Po vyplnění požadovaných údajů klikněte na tlačítko "Odeslat". V tuto chvíli kontrolujte svůj mobilní telefon, respektive e-mail, na který Vám bude zaslán jednorázový kód. Jednorázový kód má omezenou

platnost. V případě vypršení jeho platnosti je nutné kliknout na tlačítko "Zpět na odeslání jednorázového kódu".

5) Zobrazí se Vám stránka:

| Přihlášení              |                  |   |
|-------------------------|------------------|---|
| Jednorázový kód byl zas | slán pomocí SMS. |   |
| Jednorázový kód:        |                  | ) |

V zeleném rámečku také může být slovo SMS nahrazeno slovem e-mail. To podle toho, jaký jste nastavili přihlašovací kanál.

- 6) Na Vaše telefonní číslo přijde v krátké době jednorázový kód. Kód přepište do pole "Jednorázový kód" a klikněte na tlačítko "Odeslat".
- 7) Zobrazí se Vám následující stránka. Na stránce klikněte na zelený rámeček s nápisem "RZPRO".

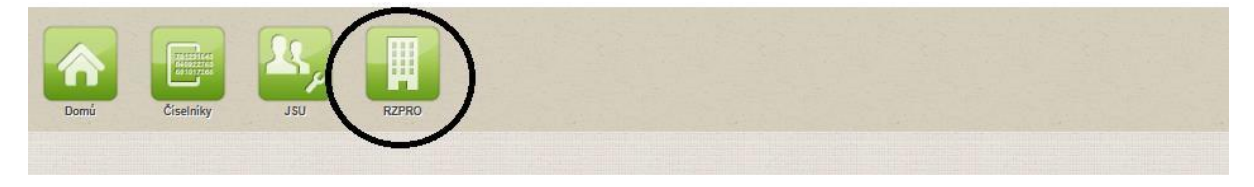

8) Zobrazí se Vám následující stránka. Na stránce klikněte na zelený rámeček s nápisem "Osoba". Je také možné, že uvidíte pro svou osobu zpřístupněný modul zdravotnických prostředků (vedle zeleného čtverečku s nápisem Osoba bude ještě jeden čtvereček s nápisem Zdravotnické prostředky) – to podle toho, v jaké roli vystupujete.

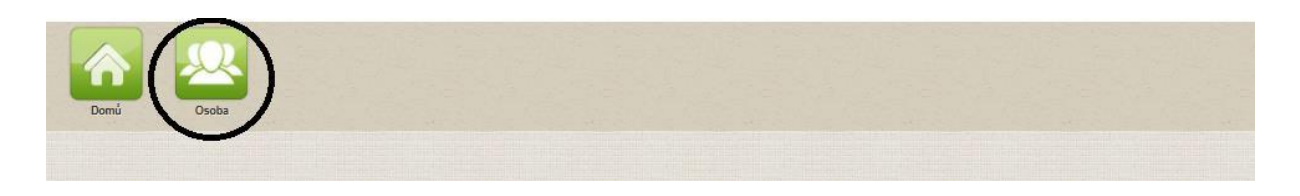

**9)** Nyní se Vám zobrazila úvodní stránka registrace Vaší osoby. Jedná se o dashboard, který Vám bude zobrazovat nejaktuálnější zprávy o Vaší registraci.

Nyní můžete přistoupit k podání žádosti o prodloužení registrace osoby:

## 3) Podání žádosti o prodloužení registrace v modulu osob

- 1) Prvním krokem ve Vašem prodloužení registrace osoby musí být kontrola přemigrovaných údajů o společnosti/osobě.
- 2) Po levé straně zobrazované stránky v části "Navigace" klikněte na pole s názvem "Detail osoby".

| Navigace               | Registrovaná osob  |
|------------------------|--------------------|
| Detail osoby           | Registrační číslo: |
| Podaná ohlášení        | IČ:                |
| Vydaná rozhodnutí      | Název:             |
| Akce 🔺                 | Marshall and an    |
| Ohlášení činnosti      | Kontaktni osoba:   |
| Ohlášení změny údajů   | Ohlášené činnosti: |
| Výmaz činnosti (osoby) |                    |
| Import XML +           |                    |

3) Nyní se Vám zobrazí informace o registraci Vaší společnosti/osoby. Údaje uvedené v detailu osoby zkontrolujte. Zaměřte se především na kontrolu kontaktních údajů Vaší společnosti, uvedené kontaktní osoby a na kontrolu ohlášených činností (tedy v jakém postavení na trhu vystupujete). Kontrolu postačuje provést pouze v části "Detail" – jak je zobrazeno níže. Při prohlížení detailu osoby jsou všechna pole uzamčena a není možné je editovat.

| Detail Historie | Podání          | Rozhodnutí | Servisující osoby | Zdravotnické prostředky | Klinické zkoušky |
|-----------------|-----------------|------------|-------------------|-------------------------|------------------|
|                 | -1.77.2579.15 ( |            | 1 1               |                         |                  |

- 4) Pokud údaje uvedené v "Detailu osoby" jsou správné a úplné, pak se kliknutím na zelený čtvereček s nápisem Osoba vraťte zpět na hlavní stranu. Pokud chcete údaje změnit, <u>musíte tak provést prostřednictvím podání žádosti o změnu registrace. Jak podat žádost o změnu údajů naleznete na: http://www.sukl.cz/zdravotnicke-prostredky/registr-zdravotnickych-prostredku v návodu "Změna údajů v RZPRO". Žádost o prodloužení registrace osoby je možné podat současně s žádostí o změnu registrace osoby. Můžete tedy pokračovat v podání žádosti o prodloužení registrace osoby.</u>
- 5) V tuto chvíli jste tedy shledali, že údaje uvedené v Detailu osoby jsou úplné a správné a kliknutím na zelený čtvereček s nápisem Osoba se vracíte zpět na úvodní stranu.

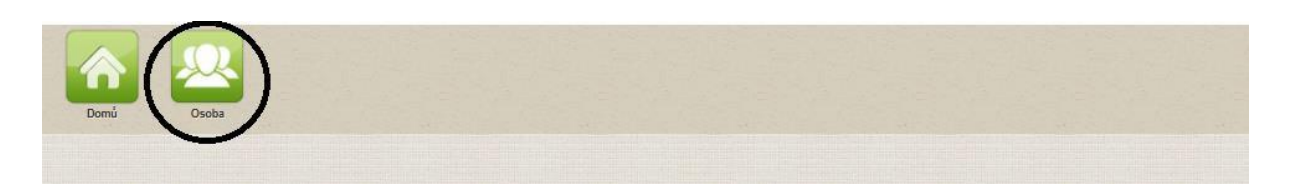

6) Na hlavní stránce vidíte, že registrace je platná do 31. 3. 2016. Toto datum vyplývá z přechodných ustanovení zákona o zdravotnických prostředcích (§ 97 zákona č. 268/2014 Sb.). Do uvedeného data je nutné činnost prodloužit. Pokud osoba nepodá žádost do 31. 3. 2016, provede Ústav výmaz registrace této osoby z Registru zdravotnických prostředků ke dni 1. 4. 2016.

| Ohlášené činnosti: | Název                                                           | Platnost do  |
|--------------------|-----------------------------------------------------------------|--------------|
|                    | výrobce obecných zdravotnických prostředků – sériově vyráběných | 31. 03. 2016 |

7) Činnost prodloužíte kliknutím na tlačítko "Prodloužení činnosti (osoby)", které se nachází v levé části stránky v části Akce.

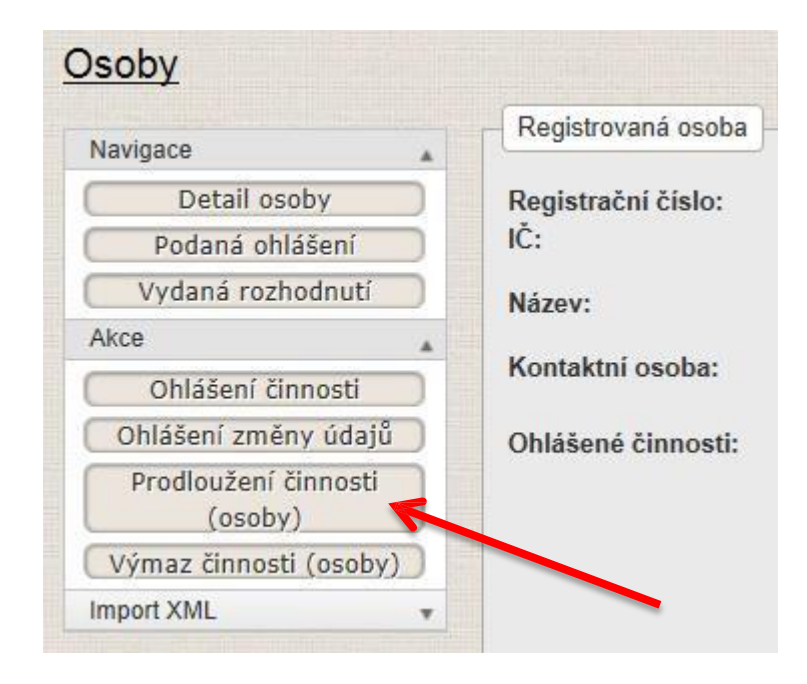

8) Následně se Vám zobrazí stránka k prodloužení Vaší činnosti. Až úplně dole naleznete tlačítko "Výběr činnosti pro prodloužení " – na to klikněte.

| Web                         |     |
|-----------------------------|-----|
| Seznam ohlášených činností  |     |
| Výběr činností pro prodlouž | ení |

9) Na následující stránce se Vám zobrazí činnosti, které jste v minulosti ohlásili na Ministerstvu zdravotnictví. Kliknutím na bílé čtverečky před samotnými činnostmi prosím zatrhněte, které činnosti si přejete prodloužit. Činností zde může být uvedeno a následně zatrhnuto více najednou. Zvolte všechny, které v současné době vykonáváte.

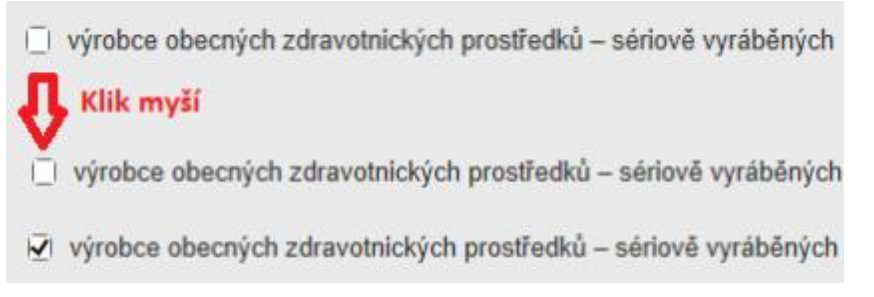

**10)** Pokud jste vybrali všechny činnosti, které chcete prodloužit, klikněte na tlačítko "Uložit", které je umístěno pod seznamem.

| Výběr činností k ohlášení |                                             |
|---------------------------|---------------------------------------------|
|                           |                                             |
| 🗇 . Andrea alternationale |                                             |
| I⊈I výrobce obecných zdr  | avotnických prostředků – sériově vyráběných |

| <b>11)</b> Nyní | je | vše | nachystáno | k prodloužení | činnosti. | Klikněte | na | tlačítko | "Podat". |
|-----------------|----|-----|------------|---------------|-----------|----------|----|----------|----------|
|-----------------|----|-----|------------|---------------|-----------|----------|----|----------|----------|

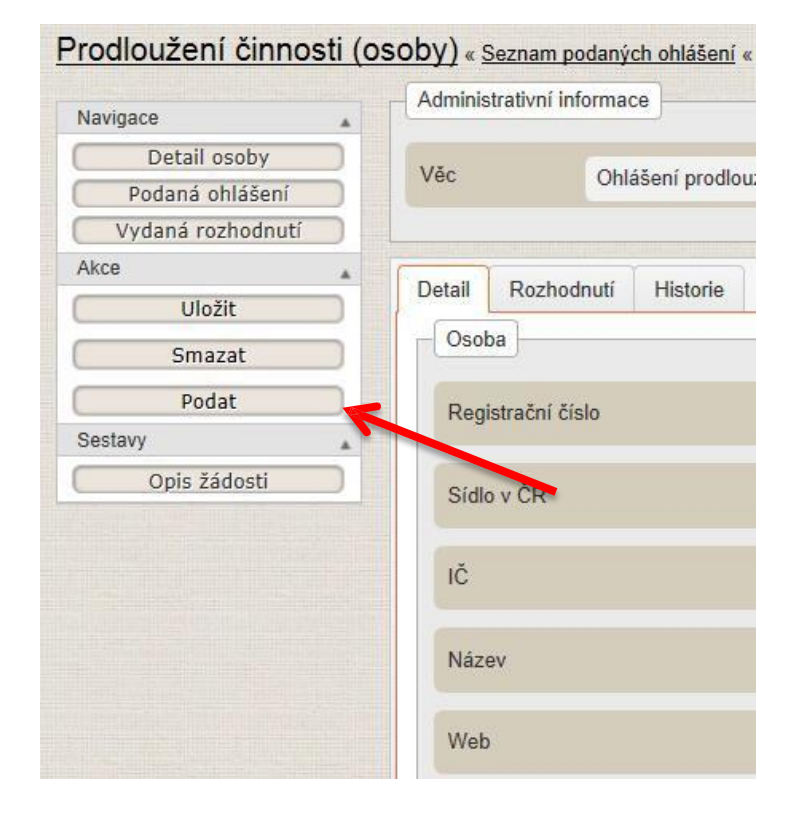

#### 12) Zaškrtnutím checkboxu a následným kliknutím na tlačítko "Další" Vaše ohlášení postoupí dále.

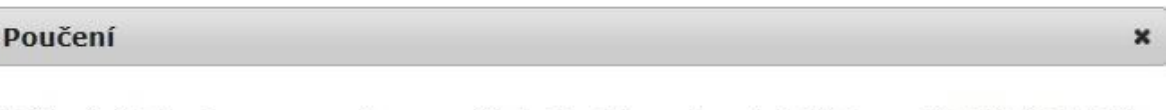

Veškeré údaje jsou zpracovány pro účely Registru zdravotnických prostředků (RZPRO). S těmito údaji bude nakládáno pouze způsobem odpovídajícím příslušným ustanovením zákona č. 101/2000 Sb., o ochraně osobních údajů a o změně některých zákonů, ve znění pozdějších předpisů. K osobním údajům budou mít přístup pouze oprávněné úřední osoby vázané mlčenlivostí.

Prohlašuji, že všechny údaje uvedené v tomto ohlášení jsou správné, úplné, zakládají se na pravdě a odpovídají aktuálnímu stavu.

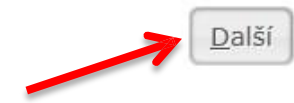

**13)** V následujícím okně se Vám zobrazí rekapitulace společně s nulovou částkou za prodloužení činnosti Vaší osoby. Vše potvrdíte kliknutím na tlačítko "Podat".

| Rekapitulace                                      | ×       |
|---------------------------------------------------|---------|
| Ohlášení prodloužení registrace není zpoplatněno. |         |
| Správní poplatek                                  | 0,00 Kč |
|                                                   | Podat   |

14) Zobrazení následující hlášky Vám potvrzuje, že Vaše ohlášení bylo podáno.

| Ohlášení bylo podáno. |  |  |  |  |  |
|-----------------------|--|--|--|--|--|
|                       |  |  |  |  |  |
|                       |  |  |  |  |  |

Pro podání žádosti o prodloužení notifikace zdravotnického prostředku postupujte podle níže uvedeného návodu:

### 4) Podání žádosti o prodloužení notifikace zdravotnického prostředku v modu ZP

Žádost o prodloužení notifikace ZP se podává v modulu ZP.

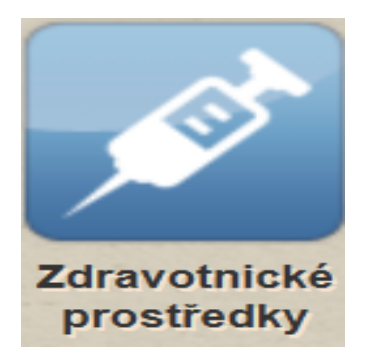

1. Prvním krokem ve Vašem prodloužení notifikace ZP musí být kontrola přemigrovaných údajů o zdravotnických prostředcích. Po levé straně zobrazované stránky v části "Navigace" klikněte na pole s názvem "Seznam ZP".

|                                                  |                                                                                                    | a little southeast |             |                                  |                   |
|--------------------------------------------------|----------------------------------------------------------------------------------------------------|--------------------|-------------|----------------------------------|-------------------|
| (e) Mattheway (frequencies)                      | (Registr/RZPRO/Zdravotnicky 🔎 🗕 🖒 🏾 🎯 Notifikace zdravotnický                                                                             | rch ×              |             |                                  | 命众雄               |
| 👍 🏧 Marketing CIMA-A funkc り                     | Navrhované weby 👻 🛃 Předměty 🗿 Seznam držitelů datových                                                                                   |                    |             |                                  |                   |
| 📓 O nezpracovaných úloh 📓                        | 1 nová zpráva                                                                                                    | Kateři             | na Bubáková | KaterinaBubakova_2 / Oznamovatel | 22. 10. 2015 0:13 |
| Domú Osoba                                       | Zdravotnické<br>prostředký                                                                                                    |                    |             |                                  |                   |
|                                                  |                                                                                                    |                    |             |                                  | Schovat           |
|                                                  |                                                                                                    |                    |             |                                  | O Néngyőda        |
| Zdravotnické prostřed                            | lky                                                                                                    |                    |             |                                  | <b>Hapoveda</b>   |
|                                                  | Zdravotnické prostředky                                                                                                    |                    |             |                                  |                   |
| Seznam ZP<br>Podané žádosti<br>Vydaná rozhodnutí | Počet ZP notifikovaných dle § 31: 1<br>Počet ZP notifikovaných dle § 33: 0<br>Počet notifikací zdravotnických prostředků před expirací: 1 |                    |             |                                  |                   |
| Akce                                             | Aktivní žádosti                                                                                                    |                    |             |                                  |                   |
| Certifikát volného<br>prodeje                    | Stav žádosti                                                                                                    | P                  | očet        |                                  |                   |
| Import XML v                                     | Editace                                                                                                    | 5                  |             |                                  |                   |
|                                                  | Zpracováno                                                                                                    | 2                  |             |                                  |                   |
|                                                  | Zpracováváno                                                                                                    | 3                  |             |                                  |                   |
|                                                  | Ceikem                                                                                                    | 1                  | <u>u</u>    |                                  |                   |
|                                                  | Aktivní rozhodnutí                                                                                                    |                    |             |                                  |                   |
|                                                  | Typ rozhodnutí                                                                                                    | Stav rozhodnutí    |             | Počet                            |                   |
|                                                  | Celkem                                                                                                    | Celkem             |             | 0                                | v                 |

2. Vyberte ZP a poté klikněte na tlačítko "Detail" a uvidíte zdravotnický prostředek, který Vám přemigroval z Ministerstva zdravotnictví. Údaje uvedené v detailu ZP zkontrolujte. Zaměřte se především na kontrolu aktuálnosti přiložených povinných příloh. Při prohlížení detailu ZP jsou všechna pole uzamčena a není možné je editovat.

| Název ZP                  | Katalogové číslo       |                 | Výrobce | Evidenční číslo |
|---------------------------|------------------------|-----------------|---------|-----------------|
| + Rozšířené vyhledá       | vání                   |                 | ·       |                 |
| Hledat                    |                        |                 |         |                 |
| Seznam notifikovaných zdr | avotnických prostředků |                 |         |                 |
| Název ZP                  |                        | Evidenční číslo | Výrobce | §               |
| Invazivní nasální stěrka  |                        |                 |         | 31              |

- 3. Pokud údaje uvedené v "Detailu ZP" jsou správné a úplné, pak se kliknutím na zelený čtvereček s nápisem ZP vraťte zpět na hlavní stranu. Pokud chcete údaje změnit, <u>musíte tak provést</u> prostřednictvím podání žádosti o změnu notifikace. Žádost o změnu notifikace je možné podat současně s žádostí o prodloužení notifikace. Můžete tedy pokračovat v podání žádosti o prodloužení notifikace ZP.
- Na hlavní stránce vidíte počet notifikovaných ZP před exspirací, tj. že notifikace je platná do 31. 3.
   2016. Toto datum vyplývá z přechodných ustanovení zákona o zdravotnických prostředcích (§ 97 odst.
   4 zákona č.268/2014 Sb.). Do uvedeného data je nutné notifikaci ZP prodloužit. Pokud osoba nepodá žádost do 31. 3. 2016, provede Ústav výmaz notifikace ZP z Registru zdravotnických prostředků ke dni 1. 4. 2016.
- Notifikaci prodloužíte kliknutím na tlačítko "Žádost o prodloužení", které se nachází v levé části stránky v části Akce.

| Navigace       Cisio       Contract       Contract         Seznam ZP       Podané žádosti       Vydaná rozhodnutí         Akce       Detali Varianty Historie       Rozhodnutí Žádosti Osoby         Žádost o prodloužení       Duh zdravotnického prostředku       Diagnostický zdravotnický prostředku in vitro         Žádost o výmaz       Typ evidence zdravotnického prostředku       Notlikace dle § 31         Výpis zdravotnického prostředku       IVD       Vo         Jedná se o příslušenství?       Ne         Nové in-vitro       Ne         Platnost od       01. 04. 2015         Platnost do       31. 03. 2016 |   | - |
|----------------------------------------------------------------------------------------------------|---|---|
| Seznam ZP         Podané žádosti         Vydaná rozhodnuťi         Kec         Žádost o prodlouženi         Žádost o výmaz         Žádost o výmaz         Výpis zdravotnického prosťředku         Dluh zdravotnického prosťředku         Dochní název         IVD         Jedná se o příslušenství?         Ne         Nové in-vítro         Platnost od         01. 04. 2015         Platnost do         31. 03. 2016                                                                                                    | _ | - |
| Podané žádosti       Vydaná rozhodnutí         Vydaná rozhodnutí       Detali Varianty Historie Rozhodnutí Žádosti Osoby         Zádost o změnu údajů       Duh zdravotnického prostředku         Druh zdravotnického prostředku       Diagnostický zdravotnický prostředek in vitro         Zádost o výmaz       Type vidence zdravotnického         prostředku       Notfikace dle § 31         Obchodní název       IVD         zdravotnického prostředku       Ne         Jedná se o příslušenství?       Ne         Nové in-vitro       Ne         Platnost od       01. 04. 2015         Platnost do       31. 03. 2016     |   |   |
| Vydaná rozhodnutí         ce         Žádost o prodloužení         Žádost o zvímaz         stavy         Výpis zdravotnického prostředku         Obchodní název         VD         Jedná se o příslušenství?         Nové in-vitro         Ne         Platnost od         01. 04. 2015         Platnost do         31. 03. 2016                                                                                                    |   |   |
| ye       Verami monnece         Žádost o prodloužení       Druh zdravotnického prostředku       Diagnostický zdravotnický prostředk in vitro         Žádost o výmaz       Typ evidence zdravotnického       Notifikace dle § 31         výpis zdravotnického prostředku       Dibchodní název       VD         Jedná se o příslušenství?       Ne         Nové in-vitro       Ne         Platnost od       01. 04. 2015         Platnost do       31. 03. 2016                                                                                                    |   |   |
| Zádost o prodloužení       Duh zdravotnického prostředku       Diagnostický zdravotnický prostředk in vítro         Žádost o výmaz       Typ evidence zdravotnického       Notifikace dle § 31         Výpis zdravotnického prostředku       Dobchodní název       IVD         Jedná se o příslušenství?       Ne         Nové in-vitro       Ne         Platnost od       01. 04. 2015         Platnost do       31. 03. 2016                                                                                                    |   |   |
| ádosť o změnu údajů       Type vidence zdravotnického       Notifikace dle § 31         ravy       Obchodní název       IVD         Jedná se o příslušenství?       Ne         Nové in vitro       Ne         Platnost od       01. 04. 2015         Platnost do       31. 03. 2016                                                                                                    |   |   |
| Žádosť o výmaz       Typ evidence zdravotnického       Notifikace dle § 31         výpis zdravotnického prostředku       Dchodní název       IVD         Jedná se o příslušenství?       Ne         Nové in-vitro       Ne         Platnost od       01. 04. 2015         Platnost do       31. 03. 2016                                                                                                    |   |   |
| tavy       prostředku         Výpis zdravotnického       Obchodní název         zdravotnického       IVD         Jedná se o příslušenství?       Ne         Nové in-vitro       Ne         Platnost od       01. 04. 2015         Platnost do       31. 03. 2016                                                                                                    |   |   |
| Výpis zdravotnického       V/D         Jedná se o příslušenství?       Ne         Nové in-vitro       Ne         Platnost od       01. 04. 2015         Platnost do       31. 03. 2016                                                                                                    |   |   |
| Platnost do     01.04.2015                                                                                                    |   |   |
| Jedná se o příslušenství? Ne<br>Nové in-vitro Ne<br>Platnost od 01. 04. 2015<br>Platnost do 31. 03. 2016                                                                                                    |   |   |
| Jedná se o příslušenství?       Ne         Nové in-vitro       Ne         Platnost od       01. 04. 2015         Platnost do       31. 03. 2016                                                                                                    |   |   |
| Nové in-vitro     Ne       Platnost od     01. 04. 2015       Platnost do     31. 03. 2016                                                                                                    |   |   |
| Nové in-vitro     Ne       Platnost od     01. 04. 2015       Platnost do     31. 03. 2016                                                                                                    |   |   |
| Platnost od         01. 04. 2015           Platnost do         31. 03. 2016                                                                                                    |   |   |
| Platnost od         01. 04. 2015           Platnost do         31. 03. 2016                                                                                                    |   |   |
| Platnost do 31. 03. 2016                                                                                                    |   |   |
| Platnost do 31. 03. 2016                                                                                                    |   |   |
|                                                                                                    |   |   |
|                                                                                                    |   |   |
| Jedná se o soupravu/systém Ne                                                                                                    |   |   |
| zoravomických prostreoku ?                                                                                                    |   |   |
|                                                                                                    |   |   |

- **6.** Podání žádostí v RZPRO je možné jednotlivě nebo hromadně. Hromadné podání je výhodnější, neboť se při něm generuje pouze 1 souhrnný předpis platby a tedy 1 variabilní symbol.
- 7. Pokud jste vybrali všechny ZP, které chcete prodloužit, klikněte na tlačítko "Uložit", které je umístěno pod seznamem. Tyto žádosti jsou následně zobrazovány na dashboardu aktivních žádostí ve stavu "Editace"

| Zdravotnické prostředky                                  |      |       |
|----------------------------------------------------------|------|-------|
| Počet ZP notifikovaných dle § 31:                        | 2    |       |
| Počet ZP notifikovaných dle § 33:                        | 0    |       |
| Počet notifikací zdravotnických prostředků před expirací | i: 2 |       |
| Aktivní žádosti                                          |      |       |
| Stav žádosti                                             |      | Počet |
| Editace                                                  |      | 7     |
| Zpracováno                                               |      | 2     |
|                                                          |      |       |

8. Nyní je vše nachystáno k prodloužení notifikace. Všechny žádosti o notifikaci ZP označte a klikněte na tlačítko "Podat".

| the second second second second second second second second second second second second second second second se |                                                                                                    |                                                                              |          |                                                   |                                       |                                                                                           |                                                                     |                              |             |
|----------------------------------------------------------------------------------------------------|----------------------------------------------------------------------------------------------------|------------------------------------------------------------------------------|----------|---------------------------------------------------|---------------------------------------|-------------------------------------------------------------------------------------------|---------------------------------------------------------------------|------------------------------|-------------|
| 😥 🧭 https://ereg2.ksrzi                                                                                         | s.cz/Registr/RZPRO/ZadostZdrav 🔎 🗕 🖒 🏼 🍪 Po                                                                                                    | dané žádosti - RZPRO (N ×                                                    | -        |                                                   |                                       |                                                                                           |                                                                     |                              | <u>ଲି</u> ଶ |
| Marketing CIMA-A funkc                                                                                          | . 🐌 Navrhované weby 👻 👰 Předměty 🧃 Seznam                                                                                                    | n držitelů datových                                                          |          |                                                   |                                       |                                                                                           |                                                                     |                              |             |
| Domů Osoba                                                                                                    | Zdravotnické<br>prostředky                                                                                                    |                                                                              |          |                                                   |                                       |                                                                                           |                                                                     |                              | -           |
|                                                                                                    |                                                                                                    |                                                                              |          |                                                   |                                       |                                                                                           |                                                                     | Schovat                      | -           |
|                                                                                                    |                                                                                                    |                                                                              |          |                                                   |                                       |                                                                                           |                                                                     | 🕝 Nápověda                   |             |
| adosti ZP « Zdravotnick                                                                                         | é prostředky                                                                                                    |                                                                              |          |                                                   |                                       |                                                                                           |                                                                     |                              |             |
| Navigace                                                                                                    | Vyhledávání                                                                                                    |                                                                              |          |                                                   |                                       |                                                                                           |                                                                     |                              |             |
| Seznam ZP                                                                                                    | Věc Stav                                                                                                    | žádosti                                                                      | Název ZP |                                                   |                                       | Spisová značka SÚKL                                                                       |                                                                     |                              |             |
| Vydana rozhodnuti<br>Akce                                                                                       | • E0                                                                                                    | litace                                                                       | •        |                                                   |                                       |                                                                                           |                                                                     |                              |             |
|                                                                                                    |                                                                                                    |                                                                              |          |                                                   |                                       |                                                                                           |                                                                     | _                            |             |
| Nový ZP                                                                                                    | + Rozšířené vyhledávání                                                                                                    |                                                                              |          |                                                   |                                       |                                                                                           |                                                                     |                              |             |
| Nový ZP<br>Podat                                                                                                | + Rozšířené vyhledávání<br>Hledat                                                                                                    |                                                                              |          |                                                   |                                       |                                                                                           |                                                                     |                              |             |
| Nový ZP<br>Podat<br>Smazat                                                                                      | + Rozšířené vyhledávání<br>Hledat                                                                                                    |                                                                              |          |                                                   |                                       |                                                                                           |                                                                     |                              |             |
| Nový ZP<br>Podat<br>Smazat<br>mport XML                                                                         | + Rozšířené vyhledávání<br>Hledat                                                                                                    |                                                                              |          |                                                   |                                       |                                                                                           |                                                                     |                              |             |
| Nový ZP<br>Podat<br>Smazat<br>mport XML                                                                         | + Rozšířené vyhledávání Hedat  Zádosti Název zdravotnického prostředku                                                                                                    | Spisová značka SÚKL                                                          | Výrobce  | Katalogové čís                                    | ş                                     | Věc                                                                                       | Stav žádosti                                                        | Datum podání                 |             |
| Nový ZP<br>Podat<br>Smazat<br>mport XML                                                                         | + Rozšířené vyhledávání<br>Hedat     Žádosti     Název zdravotnického prosťledku     Sterivap SL                                                                                          | Spisová značka SÚKL<br>sukls26277/2015                                       | Výrobce  | Katalogové čís                                    | §<br>31                               | Věc<br>Žádost o nový ZP                                                                   | Stav žádosti<br>Editace                                             | Datum podání<br>02. 07. 2015 |             |
| Nový 2P<br>Podat<br>Smazat<br>mport XML                                                                         | + Rozšířené vyhledávání<br>Hledat     Žádosti     Název zdravotnického prostředku     Sterivap SL     Ž AlzP                                                                              | Spisová značka SÚKL<br>sukis26277/2015<br>sukis26891/2015                    | Výrobce  | Katalogové čí:<br>46546                           | §<br>31<br>31                         | Věc<br>Žádost o nový ZP<br>Žádost o změnu úda                                             | Stav Žádosti<br>Editace<br>Editace                                  | Datum podání<br>02. 07. 2015 |             |
| Nov/ 2P<br>Podat<br>Smazat<br>mport XML                                                                         | + Rozšířené vyhledávání<br>Hedat     Zádosti     Název zdravotnického prostředku     Zí     Sterivap SL     AlZP     AlZP     AlZP                                                        | Spisová značka SÚKL<br>sukis26277/2015<br>sukis26891/2015<br>sukis26893/2015 | Výrobce  | Katalogové čí:<br>46546<br>46546                  | §<br>31<br>31<br>31                   | Věc<br>Žádost o nový ZP<br>Žádost o změnu úda<br>Žádost o změnu úda                       | Stav žádosti<br>Editace<br>Editace                                  | Datum podání<br>02. 07. 2015 |             |
| NovY 2P<br>Podat<br>Smazat<br>mport XML                                                                         | + Rozšířené vyhledávání<br>Hedat     Zádosti     Název zdravotnického prostředku     X Sterivap SL     AlZP     AlZP     AlZP     VD                                                      | Spisová značka SÚKL<br>sukis26891/2015<br>sukis26893/2015                    | Výrobce  | Katalogové čí:<br>46546<br>46546                  | §<br>31<br>31<br>31<br>31             | Věc<br>Žádost o nový ZP<br>Žádost o změnu úda<br>Žádost o změnu úda                       | Stav žádosti<br>Editace<br>Editace<br>Editace                       | Datum podání<br>02. 07. 2015 |             |
| NovY 2P<br>Podat<br>Smazat<br>mport XML                                                                         | + Rozšířené vyhledávání<br>Hedat     Zádosti     Název zdravotnického prostředku     X Sterivap SL     AlZP     AlZP     AlZP     IVD                                                     | Spisová značka SÚKL<br>sukis26891/2015<br>sukis26893/2015                    | Výrobce  | Katalogové čís<br>46546<br>46546<br>5456          | §<br>31<br>31<br>31<br>31<br>31       | Věc<br>Žádost o nový ZP<br>Žádost o změnu úda<br>Žádost o změnu úda                       | Stav žádosti<br>Editace<br>Editace<br>Editace<br>Editace            | Datum podání<br>02.07.2015   | Ŷ           |
| Nový ZP<br>Podat<br>Smazat<br>mport XML                                                                         | + Rozšířené vyhledávání         Hedat         Žádosti         Název zdravotnického prostředku         Ž         Sterivap SL         AlZP         AlZP         IVD         IVD         IVD | Spisová značka SÚKL           sukis26891/2015           sukis26893/2015      | Výrobce  | Katalogové čí:<br>46546<br>46546<br>46546<br>5456 | §<br>31<br>31<br>31<br>31<br>31<br>31 | Věc<br>Žádost o nový ZP<br>Žádost o změnu úda<br>Žádost o změnu úda<br>Žádost o změnu úda | Stav žádosti<br>Editace<br>Editace<br>Editace<br>Editace<br>Editace | Datum podáni<br>02.07.2015   | Ŷ           |

9. Zaškrtnutím checkboxu a následným kliknutím na tlačítko "Další" Vaše ohlášení postoupí dále.

| Poučení                                                                                                    | ×                                                                                                    |
|----------------------------------------------------------------------------------------------------|----------------------------------------------------------------------------------------------------|
| V souladu s § 38 zákona č. 500/2004 Sb., správní řád, ve zr<br>předpisů, mají účastníci řízení a jejich zástupci právo nahlížet do s<br>nahlížet do spisu je spojeno právo činit si výpisy a právo na to, aby<br>pořídil kopie spisu nebo jeho části. Právo nahlédnout do spisu a d<br>spojená se uplatňují vůči tomu správnímu orgánu, který se spisem akt<br>(Státní ústav pro kontrolu léčiv, resp. Ministerstvo zdravotnictví České re | nění pozdějších<br>spisu. S právem<br>správní orgán<br>alší práva s tím<br>uálně disponuje<br>publiky). |
| Veškeré údaje jsou zpracovány pro účely Registru zdravotnických prost<br>S těmito údaji bude nakládáno pouze způsobem odpovídajícím příslušný<br>zákona č. 101/2000 Sb., o ochraně osobních údajů a o změ<br>zákonů, ve znění pozdějších předpisů. K osobním údajům budou mít<br>oprávněné úřední osoby vázané mlčenlivostí.                                                                                                    | ředků (RZPRO).<br>im ustanovením<br>ně některých<br>přístup pouze                                       |
| Prohlašuji, že všechny údaje uvedené v této žádosti jsou s<br>zakládají se na pravdě a odpovídají aktuálnímu stavu.                                                                                                    | orávné, úplné,                                                                                          |
|                                                                                                    |                                                                                                    |
| 28                                                                                                    |                                                                                                    |

10. Pokud podáváte žádost, jejíž podání je zpoplatněno, v následujícím okně se Vám zobrazí rekapitulace společně částkou za prodloužení notifikace ZP v souladu s § 103 zákona č. 268/2014 Sb. Vše potvrdíte kliknutím na tlačítko "Podat".

Podat

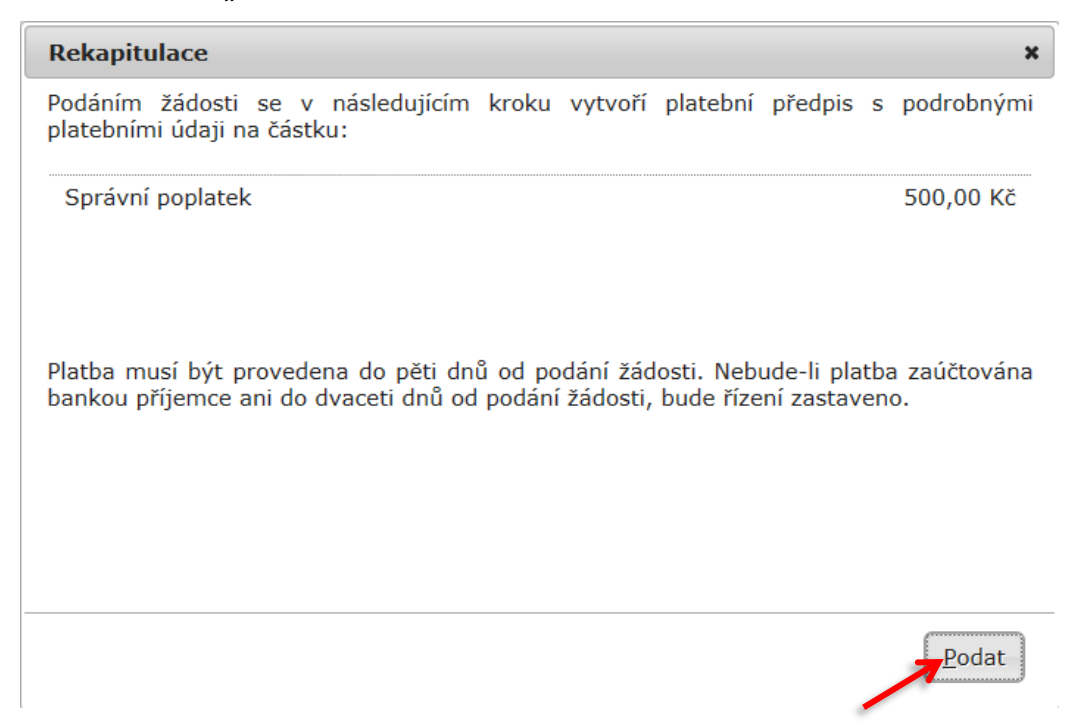

11. Zobrazení následující hlášky Vám potvrzuje, že žádost(i) byla(y) podána(y).

Žádost byla podána.

V případě dotazů jsou Vám k dispozici následující kontakty.

#### KONTAKTY:

SÚKL – metodické dotazyKSRZIS – technické problémy272 185 600 - odborné dotazy261 092 462 – problém se vstupemPO – 8:30 – 16:30ÚT – 9 – 14ST – 8:30 – 16: 30ČT – 9 – 14PÁ – 9 - 12272 185 333 - obecné dotazy272 185 333 - obecné dotazy773 779 358 – již platný účetszp\_rzpro\_dotazy@sukl.czHelpdesk.registry@ksrzis.cz